Milieubarometer Instructievideo (4 minuten)

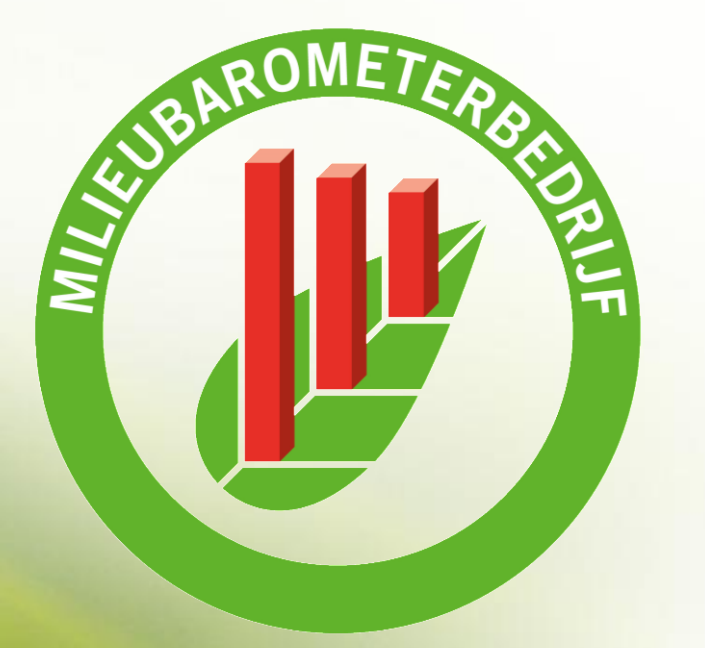

Stimular, de werkplaats voor Duurzaam Ondernemen

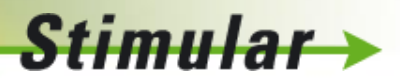

Milieubarometer helpdesk

mail@stimular.nl

010 - 238 28 28

### Inhoud instructievideo

- 1. Invullen
- 2. Bekijken resultaten
  - a. Grafieken
  - b. Kengetallen
  - c. CO2-footprint
- 3. Maatregelen
- 4. Maken rapport

| Milieubarometer Mooiweer bv                              | CMS Help    | English - Nederlands | ∽ MENU |  |
|----------------------------------------------------------|-------------|----------------------|--------|--|
|                                                          | Mooiweer by | i Kies item          |        |  |
| INVULLEN GRAFIEKEN KENGETALLEN CO2-FOOTPRINT MAATREGELEN | RAPPORTEN   | Alle jaren           |        |  |
|                                                          |             | 2016                 |        |  |
| BEHEER Invullen Finetuning                               |             | 2017                 |        |  |
|                                                          |             | Voeg jaar toe        |        |  |
|                                                          |             |                      |        |  |
|                                                          |             |                      |        |  |

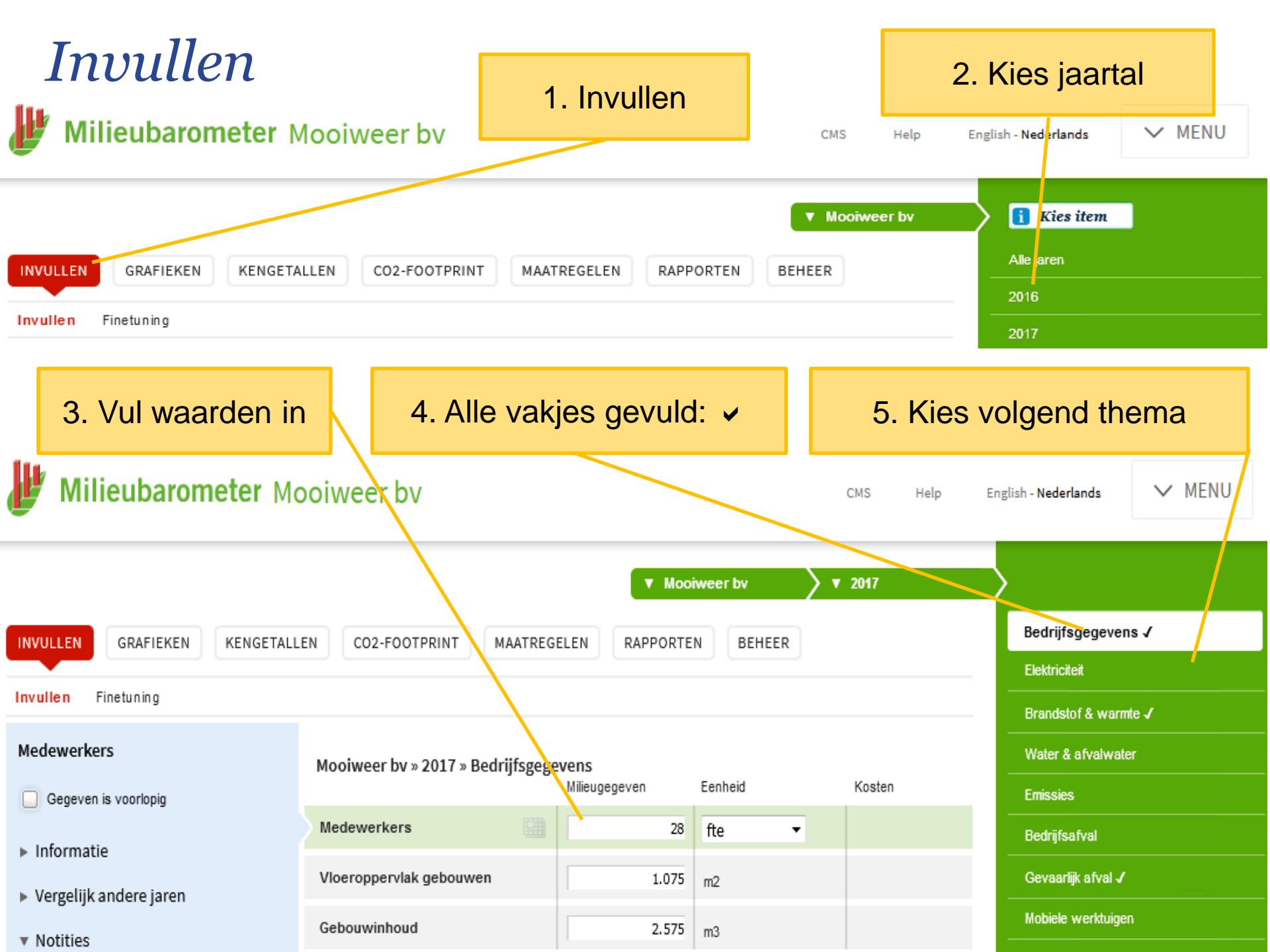

#### Invullen (vervolg) Vul de gegevens in Mooiweer by **v** 2017 INVULLEN MAATREGELEN RAPPORTEN BEHEER GRAFIEKEN KENGETALLEN CO2-FOOTPRINT Selecteer een andere eenheid Invullen Finetuning Drinkwater Mooiweer by » 2017 » Water & afvalwater Milieugegeven Eenheid Kosten Gegeven is voorlopig Drinkwater 📄 216 € 279,25 m3 Informatie m3 huishoudelij 🔻 Afvalwater 216 € 301,65 Deze nota's beslaan veelal geen boekjaar. 4,97 VE Indien het jaar op uw rekening loopt van bijv. maart 2000 tot maart 2001, neemt u dit verbruik over voor het jaar 2000, enz. Markeer onzekere gegevens Vergelijk andere jaren Lees toelichting op item 2017 216 m3 € 279.25 2016 213 m3 € 264.25 Notities Bekijk waarden andere jaren 2017 Waterverbruik opvallend hoog, uitzoeken of het klopt. Maak eigen notities per item Het actieve item is groen De kantlijn geeft informatie over het actieve item

### Invullijst op maat maken met finetuning

| Milieubarometer Mo                                                                                                    | ooiweer bv                                   | CMS              | Help En                                                                                                    | glish - Nederlands                | ✓ MENU |  |  |
|----------------------------------------------------------------------------------------------------|----------------------------------------------|------------------|----------------------------------------------------------------------------------------------------|-----------------------------------|--------|--|--|
| INVULLEN GRAFIEKEN KENGETALI                                                                                                    | LEN CO2-FOOTPRINT MAATREGELEN RAPPORT        | TEN BEHEER       | weer bv                                                                                                    | Bedrijfsgegevens<br>Elektriciteit |        |  |  |
| Invullen Finetuning                                                                                                    |                                              |                  |                                                                                                    | Brandstof & war                   | mte    |  |  |
| Aardgas voor verwarming                                                                                                    | Mooiweer by » Brandstof & warmte             |                  |                                                                                                    | Water & afvalwate                 | er     |  |  |
| Het aardgas dat voor ruimteverwarming en                                                                                                    |                                              | I                |                                                                                                    | Emissies                          |        |  |  |
| warm water is gebruikt. Het jaarverbruik kunt<br>u overnemen van de energierekening.                                                                                                    | Aardaaa                                      | Eenheid          | Actief                                                                                                    | f<br>Bedrijfsafval                |        |  |  |
| Indien u een tussenmeter heeft die gas<br>registreert voor WKK of productiedseleinden                                                                                                    | Aarogas                                      |                  | =                                                                                                    | Gevaarlijk afval                  |        |  |  |
|                                                                                                    | Aardgas voor verwarming                      | m3               |                                                                                                    | Mobiele werktuigen                |        |  |  |
| kunt u dat verbruik apart invullen (zie                                                                                                    |                                              | Woon-werkverkee  | at in the second second second second second second second second second second second second second second se |                                   |        |  |  |
| beeld van de milieubelasting en kunt u                                                                                                    | Gebruik finetuning om:                       | Bezoekersverkeer |                                                                                                    |                                   |        |  |  |
| kengetallen ten benoeve van productie<br>bepalen.                                                                                                    | <ul> <li>Items toe te voegen</li> </ul>      | Zakelijk verkeer |                                                                                                    |                                   |        |  |  |
| Let op dat er geen dubbeltelling ontstaat. Uw                                                                                                    | bijv. extra afvalstromen                     | Goederenvervoer  |                                                                                                    |                                   |        |  |  |
| totale hoeveelheid aardgas verdeelt u over<br>'aardgas voor verwarming', 'aardgas voor                                                                                                    | <ul> <li>Milieuthema's toe te voe</li> </ul> |                  | Personenvervoer                                                                                                |                                   |        |  |  |
| productie' en 'aardgas voor WKK'.                                                                                                    | bijv. mobiele werktuigen                     |                  | Kantoorpapier                                                                                                  |                                   |        |  |  |
| N.B. energierekeningen beslaan soms geen<br>boekjaar. Indien het jaar op uw rekening loopt<br>van bijv. maart 2010 tot maart 2011, neemt u<br>dit verbruik over voor bet jaar 2010, enz. Tin: | <ul> <li>Overbodige items te ver</li> </ul>  | CO2-compensatie  |                                                                                                    |                                   |        |  |  |
|                                                                                                    | bijv. aardgas (als u geer                    | Grondstoffen     |                                                                                                    |                                   |        |  |  |
| neem een opmerking hierover op in het                                                                                                    |                                              |                  |                                                                                                    | Overige CO2 bron                  | nen    |  |  |
| keuze u gemaakt heeft.                                                                                                    | Warmte                                       |                  |                                                                                                    |                                   |        |  |  |
|                                                                                                    | Warmte (uit STEG)                            |                  |                                                                                                    |                                   |        |  |  |

#### Invullijst op maat maken met finetuning

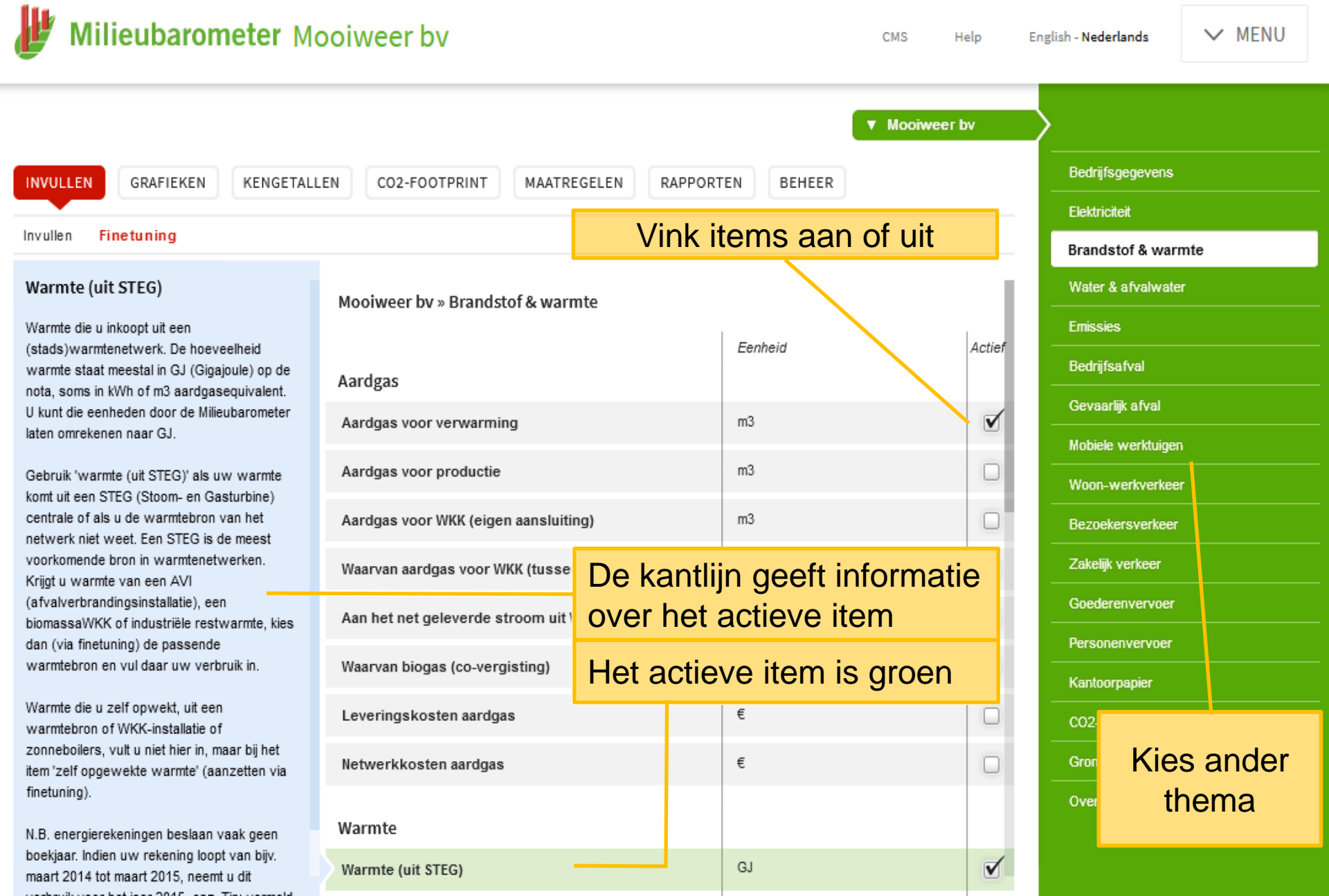

#### Finetuning (vervolg)

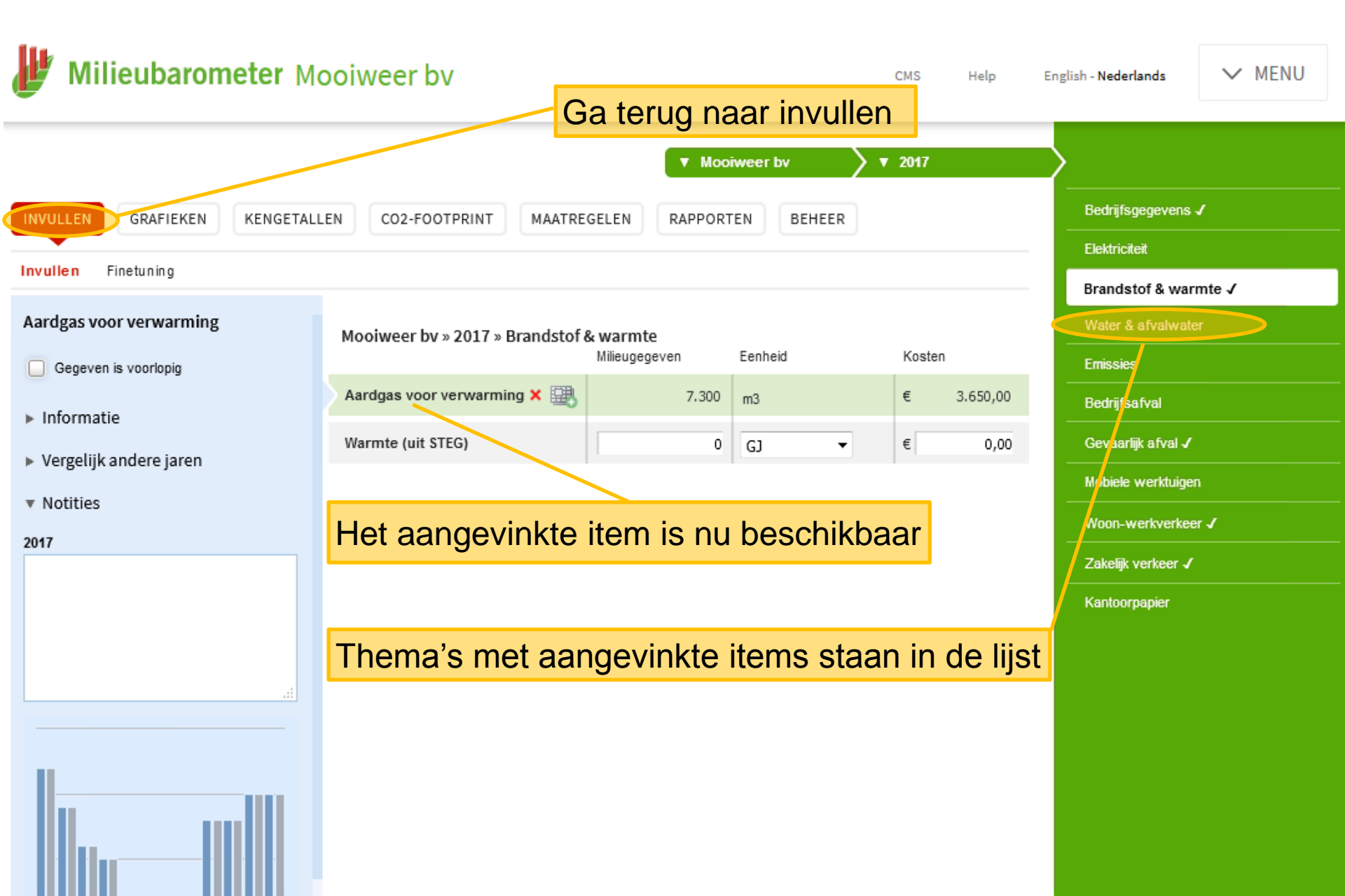

#### Bekijken resultaten: grafieken

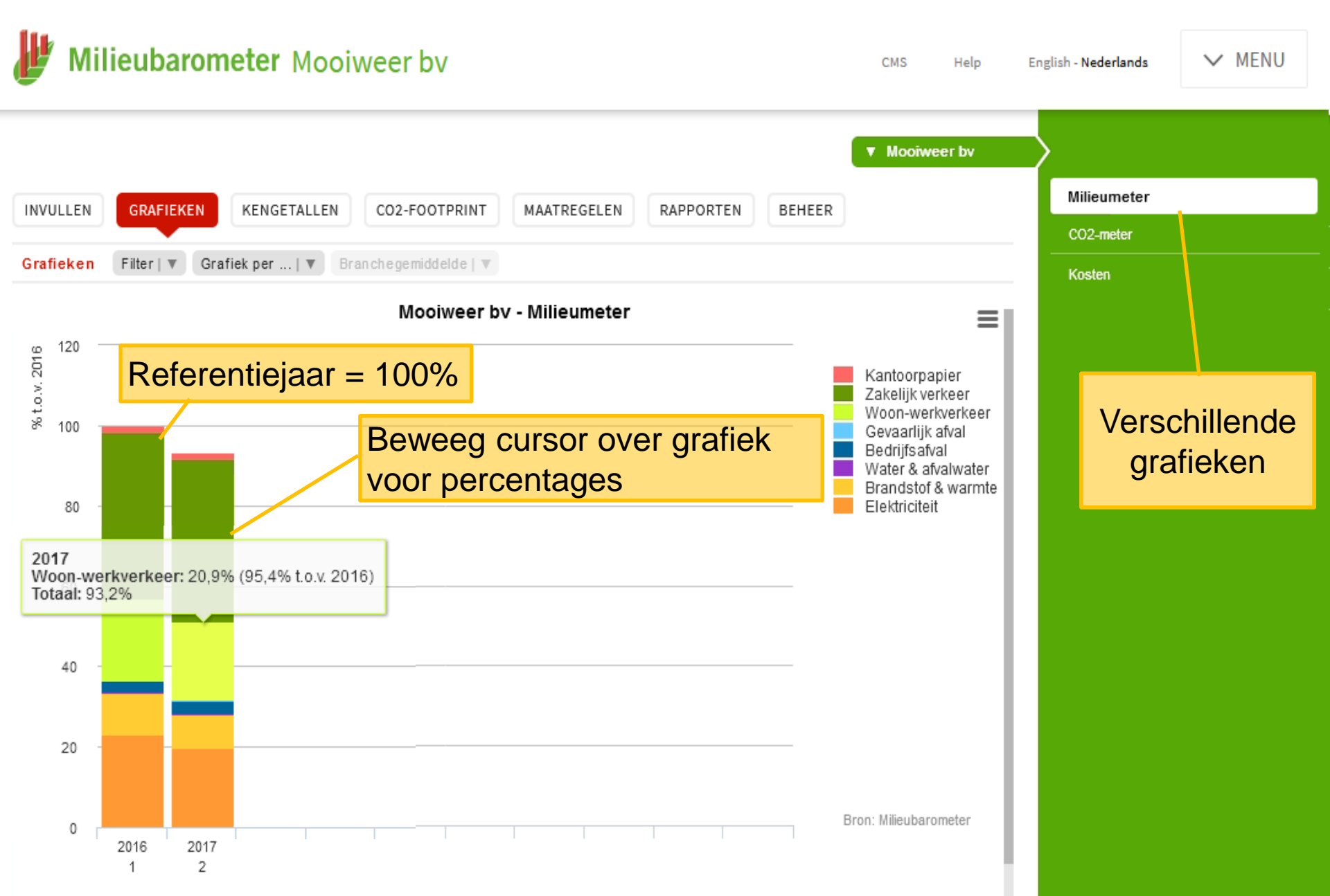

#### Bekijken resultaten: cirkelgrafiek

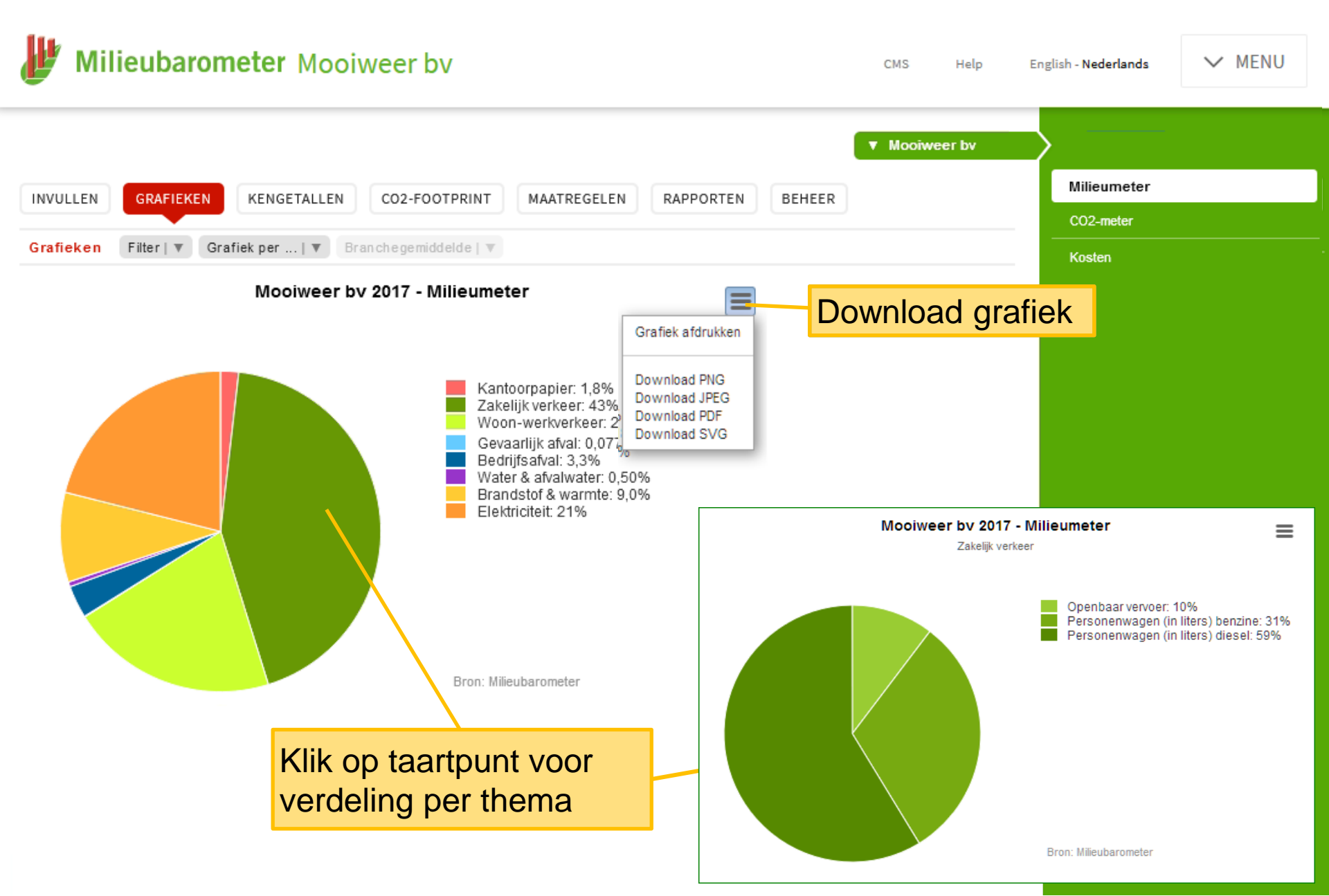

#### Bekijken resultaten: branchegemiddelde

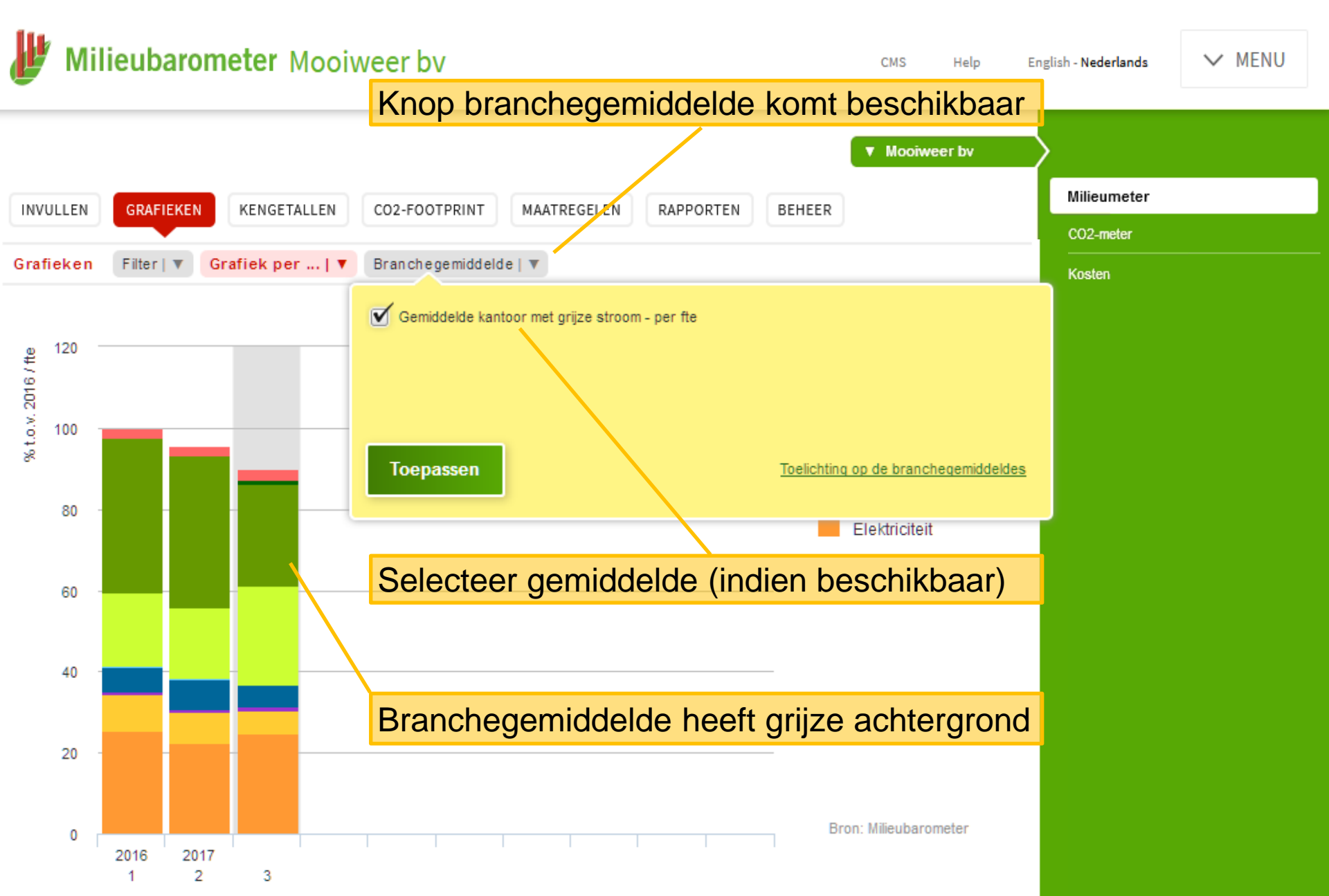

#### Bekijken resultaten: kengetallen

| INVULLEN GRAFIEKEN KENGETALLEN CO2-FOOTPRINT MAATREGELEN RAPPORTEN BEHEER |                |       |       |                                            |                                              |  |  |  |  |
|---------------------------------------------------------------------------|----------------|-------|-------|--------------------------------------------|----------------------------------------------|--|--|--|--|
| Kengetallen Finetuning Filter   V Branchegemiddelde   V                   |                |       |       |                                            |                                              |  |  |  |  |
| Aanpassen lijst via finetuning:<br>keuze uit ruim 100 kengetallen         |                |       | 2017  | Gemiddelde<br>kantoor met<br>grijze stroom | Branchegemiddelde naast<br>eigen kengetallen |  |  |  |  |
| Elektriciteit bedrijfspand                                                |                |       |       | Herkenbaar aan grijze                      |                                              |  |  |  |  |
| Percentage nacht- of dalverbruik elektriciteit                            | %              | 37,0  | 31,6  |                                            | achtergrond                                  |  |  |  |  |
| Elektriciteitsverbruik per medewerker                                     | kWh/fte        | 2.641 | 2.327 | 2.586                                      | <b>3</b>                                     |  |  |  |  |
| Elektriciteitsverbruik per vloeroppervlak                                 | kWh/m2         | 71,2  | 60,6  | 85,6                                       |                                              |  |  |  |  |
| Brandstoffen                                                              |                |       |       |                                            |                                              |  |  |  |  |
| Energie voor verwarming per gebouwinhoud                                  | m3 gas eq./m3  | 3,46  | 2,83  | 2,21                                       |                                              |  |  |  |  |
| Energie voor verwarming per medewerker                                    | m3 gas eq./fte | 307   | 261   | 239                                        |                                              |  |  |  |  |
| Water & afvalwater                                                        |                |       |       |                                            |                                              |  |  |  |  |
| Drinkwaterverbruik per medewerker                                         | m3/fte         | 7,34  | 7,71  | 7,12                                       |                                              |  |  |  |  |
| Afval                                                                     |                |       |       |                                            |                                              |  |  |  |  |
| Afvalscheiding                                                            | %              | 50,1  | 74,6  | 49,8                                       |                                              |  |  |  |  |
| Afval per medewerker                                                      | kg/fte         | 194   | 394   | 170                                        |                                              |  |  |  |  |

#### Bekijken resultaten: CO2-footprint

| KENGETALLEN CO2-       | FOOTPRINT MAATREGELEN                                                                                                    | RAPPORTEN                                                                                                    | EHEER INVULLEN                                                                                                    | GRAFIEKEN                                                                                                    | KENGETAL                                                                                                    | LEN CO2-FOOT                                                                                                    | RINT MAATREGELEN                                                                                                   | RAPPORTEN                                                                                                    | BEH                                                                                                    |
|------------------------|----------------------------------------------------------------------------------------------------|----------------------------------------------------------------------------------------------------|----------------------------------------------------------------------------------------------------|----------------------------------------------------------------------------------------------------|----------------------------------------------------------------------------------------------------|----------------------------------------------------------------------------------------------------|----------------------------------------------------------------------------------------------------|----------------------------------------------------------------------------------------------------|----------------------------------------------------------------------------------------------------|
| 2-footprint per   🔻    | •                                                                                                    |                                                                                                    | Per thema                                                                                                    | Per scope                                                                                                    | CO2-footprint p                                                                                                    | per_  v                                                                                                    |                                                                                                    |                                                                                                    |                                                                                                    |
| e Milieubarometer webs | site                                                                                                    |                                                                                                    | Deel deze                                                                                                    | CO2-footprint op                                                                                                    | p de Milieuba                                                                                                    | rometer website                                                                                                    |                                                                                                    |                                                                                                    |                                                                                                    |
| go 🖲 Geen 🔘 1 🔘 2      | © 3 © 4 © 5                                                                                                    | n ISO14064 logo                                                                                                    | Toon CO2-F<br>Delen                                                                                                    | Prestatik ladder nivea                                                                                                    | u logo 🔘 Ges                                                                                                    | en 🔘 1 🔘 2 🔘 :                                                                                                    | з 🔘 4 🔘 5 🔲 То                                                                                                    | an ISO14064 logo                                                                                                    |                                                                                                    |
|                        |                                                                                                    |                                                                                                    | Mooiweer                                                                                                    | bv 20 <mark>1</mark> 7                                                                                                    |                                                                                                    |                                                                                                    |                                                                                                    |                                                                                                    |                                                                                                    |
| $\mathbf{i}$           | CO <sub>2</sub> -parameter                                                                                                    | CO <sub>2</sub> -equivalent                                                                                                    | CO2 scope                                                                                                    | The<br>1                                                                                                    | ma                                                                                                    |                                                                                                    | CO <sub>2</sub> -parameter                                                                                         | CO <sub>2</sub> -equivalent                                                                                                    |                                                                                                    |
|                        |                                                                                                    |                                                                                                    |                                                                                                    |                                                                                                    |                                                                                                    |                                                                                                    |                                                                                                    |                                                                                                    |                                                                                                    |
| 65.155 KM              | 0,526 kg CO2 / kWh                                                                                                    | 34,3 ton CO2                                                                                                    | Aarogas voo<br>verwarming                                                                                                    | r Bran<br>Wann                                                                                                    | icistof &<br>nte                                                                                                    | 7.300 m3                                                                                                    | 1,89 kg CO2 / m3                                                                                                   | 13,8 ton CO2                                                                                                    |                                                                                                    |
|                        |                                                                                                    |                                                                                                    | Personenwa<br>liters) benzi                                                                                                    | gen (in<br>ne Zake                                                                                                    | ilijk verkeer                                                                                                    | 5.028 liter                                                                                                    | 2,74 kg CO2 / liter                                                                                                | 13,8 ton CO2                                                                                                    |                                                                                                    |
| 7.300 m3               | 1,89 kg CO2 / m3                                                                                                    | 13,8 ton CO2                                                                                                    | Personenwa                                                                                                    | gen (in Zake                                                                                                    | ilijk verkeer                                                                                                    | 6.869 liter                                                                                                    | 3,23 kg CO2 / liter                                                                                                | 22,2 ton CO2                                                                                                    |                                                                                                    |
| 0 63                   | Subtract                                                                                                    | 13.8 ton CO2                                                                                                    | intero) diebe                                                                                                    |                                                                                                    |                                                                                                    |                                                                                                    | Subtotaal                                                                                                    | 49.8 ton CO2                                                                                                    |                                                                                                    |
|                        | - Suborter                                                                                                    | 10,0 1011002                                                                                                    | CO2 scope                                                                                                    | 2                                                                                                    |                                                                                                    |                                                                                                    |                                                                                                    |                                                                                                    |                                                                                                    |
| 216 m3                 | 0,298 kg CO2 m3                                                                                                    | 0,0544 ton CO2                                                                                                    | ingekochte e                                                                                                    | lektrici <mark>e</mark> it Elekt                                                                                                    | triciteit                                                                                                    | 65.155 kWh                                                                                                    | 0,526 kg CO2 / kWh                                                                                                 | 34,3 ton CO2                                                                                                    |                                                                                                    |
| 216 m3 hulshoudelijk   | 0,678 kg CO2 / m3 hylshoudelijk                                                                                                    | 0,146 ton CO2                                                                                                    | Warmte (uit                                                                                                    | STEG                                                                                                    | idistof & inte                                                                                                    | 0 GJ                                                                                                    | 36,0 kg CO2/GJ                                                                                                    | 0 ton CO2                                                                                                    |                                                                                                    |
|                        | Subtotaal                                                                                                    | 0,211 ton CO2                                                                                                    | Openbaar ve                                                                                                    | rvoer Zake                                                                                                    | lijk verkeer                                                                                                    | 80.350 personenkm                                                                                                    | 0,0510 kg CO2 /<br>personenkm                                                                                      | 4,90 ton CO2                                                                                                    |                                                                                                    |
| 128.600 personenkm     | 0.0510, kg CO2 / personenkm                                                                                                    | 7.84 ton C/02                                                                                                    | Gedeclaree                                                                                                    | de km Zake                                                                                                    | elijk verkeer                                                                                                    | 0 km                                                                                                    | 0,220 kg CO2 / km                                                                                                  | 0 ton CO2                                                                                                    |                                                                                                    |
| 20.500 km              | 0 kg CO2 / km                                                                                                    | 0 ton CO2                                                                                                    | personenwa                                                                                                    | gen                                                                                                    |                                                                                                    |                                                                                                    | Subtotaal                                                                                                    | 30.2 ton CO2                                                                                                    |                                                                                                    |
| 57.500 km              | 0,220 kg CO2 / km                                                                                                    | 12,6 ton CO2                                                                                                    | CO2 scope                                                                                                    | 3                                                                                                    |                                                                                                    |                                                                                                    |                                                                                                    |                                                                                                    |                                                                                                    |
|                        | Subtotaal                                                                                                    | 20,5 ton CO2                                                                                                    |                                                                                                    | Wate                                                                                                    | vr 8.                                                                                                    |                                                                                                    |                                                                                                    |                                                                                                    |                                                                                                    |
|                        |                                                                                                    |                                                                                                    | Drinkwater                                                                                                    | afvai                                                                                                    | water                                                                                                    | 216 m3                                                                                                    | 0,298 kg CO2 / m3                                                                                                  | 0,0644 ton CO2                                                                                                    |                                                                                                    |
| 80.350 personenkm      | 0,0610 kg CO2 / personenkm                                                                                                    | 4,90 ton CO2                                                                                                    | Afkaiwater                                                                                                    | Wate<br>afvai                                                                                                    | er &<br>water                                                                                                    | 216 <sup>m3</sup><br>huishoudeilijk                                                                                                    | 0,678 kg CO2 / m3<br>hulshoudelijk                                                                                 | 0,146 ton CO2                                                                                                    |                                                                                                    |
| O km                   | 0 kg CO2 / km                                                                                                    | 0 ton CO2                                                                                                    | Openhaar ve                                                                                                    | Woo                                                                                                    | n                                                                                                    | 128,600 personenkm                                                                                                    | 0.0510 kg CO2 /                                                                                                    | 7.84 ton CO2                                                                                                    |                                                                                                    |
| 0 km                   | 0,220 kg CO2 / km                                                                                                    | 0 ton CO2                                                                                                    | openidadi ve                                                                                                    | werk                                                                                                    | verkeer                                                                                                    | and the second second s | personenkm                                                                                                    | 1,000 10110-022                                                                                                    |                                                                                                    |
| 5.028 liter            | 2,74 kg CO2 / liter                                                                                                    | 13,8 ton CO2                                                                                                    | Flets en lopa                                                                                                    | en vivoo<br>werk                                                                                                    | verkeer                                                                                                    | 20.500 km                                                                                                    | 0 kg CO2 / km                                                                                                    | 0 ton CO2                                                                                                    |                                                                                                    |
| 6.869 liter            | 3,23 Kg CO2 / litter                                                                                                    | 22,2 ton CO2                                                                                                    | Personenwa                                                                                                    | gen Woo                                                                                                    | n-<br>verkeer                                                                                                    | 57.500 km                                                                                                    | 0,220 kg CO2 / km                                                                                                  | 12,6 ton CO2                                                                                                    |                                                                                                    |
|                        | sene serversenkill                                                                                                    | tope was and a                                                                                                    | Flets e Jop                                                                                                    | en Zake                                                                                                    | elijk verkeer                                                                                                    | 0 km                                                                                                    | 0 kg CO2/km                                                                                                    | 0 ton CO2                                                                                                    |                                                                                                    |
| 1.270 kg               | 1,21 kg CO2/kg                                                                                                    | 1,53 ton CO2                                                                                                    | Papier met                                                                                                    | Kant                                                                                                    | oorpapier                                                                                                    | 1.270 kg                                                                                                    | 1,21 kg CO2 / kg                                                                                                   | 1,53 ton CO2                                                                                                    |                                                                                                    |
| -                      |                                                                                                    |                                                                                                    |                                                                                                    |                                                                                                    |                                                                                                    |                                                                                                    | Subtotaal                                                                                                    | 22,2 ton CO2                                                                                                    |                                                                                                    |
|                        | Totaal                                                                                                    | 111 ton CO2                                                                                                    | I wee vorr                                                                                                    | nen <sup>.</sup>                                                                                                    |                                                                                                    |                                                                                                    |                                                                                                    |                                                                                                    |                                                                                                    |
|                        |                                                                                                    |                                                                                                    |                                                                                                    |                                                                                                    |                                                                                                    |                                                                                                    |                                                                                                    |                                                                                                    |                                                                                                    |
|                        | Compensatie                                                                                                    | 0 ton CO2                                                                                                    | themetice                                                                                                    | h 0 r.c.                                                                                                    | roce                                                                                                    |                                                                                                    | Totaal                                                                                                    | 111 ton CO2                                                                                                    |                                                                                                    |
|                        | REINCE I ALLER         COLOR           2-fbotprint per         *           2-fbotprint per         *           2-fbotprint per         *           2-fbotprint per         *           2-fbotprint per         *           2-fbotprint per         *           65.155         K/M           7.300         m3           0         GJ           216         m3           216         m3 hultshoudellijk           128.600         personenkm           20.500         km           57.500         km           80.350         personenkm           0         km           5.028         litter           6.869         litter           1.270         kg | Remote FACLER         COPPORTAGE         MARI Redection           2-footprint per         Image: state state s | Reference         COSCOLUENT         MARIABLEEN         RAPPORTEN         E           2-doctprint per         Image: CO2-parameter         CO2-parameter         CO2-equivalent           65.155         Mili         0.526         kg CO2 / KV/h         34.3         ton CO2           7.300         m3         1.89         kg CO2 / KV/h         34.3         ton CO2           7.300         m3         1.89         kg CO2 / M3         13.8         ton CO2           7.300         m3         1.89         kg CO2 / M3         13.8         ton CO2           7.300         m3         1.89         kg CO2 / M3         13.8         ton CO2           7.300         m3         0.526         kg CO2 / m3         0.0614         ton CO2           7.300         m3         0.69         kg CO2 / m3         0.0614         ton CO2           216         m3         0.298         kg CO2 / m3         0.06144         ton CO2           216         m3         0.0610         kg CO2 / m3         0.06144         ton CO2           216         m3         0.0610         kg CO2 / m3         0.06144         ton CO2           20.500         km         0.0610         kg CO2 / km         0.10 | ALENCE INCLEM         COUNCIL INTERN         INVOLLEM         RAPPONENT         REFER         INVOLLEN           Pootprint per         •         •         •         •         •         •         •         •         •         •         •         •         •         •         •         •         •         •         •         •         •         •         •         •         •         •         •         •         •         •         •         •         •         •         •         •         •         •         •         •         •         •         •         •         •         •         •         •         •         •         •         •         •         •         •         •         •         •         •         •         •         •         •         •         •         •         •         •         •         •         •         •         •         •         •         •         •         •         •         •         •         •         •         •         •         •         •         •         •         •         •         •         •         •         • | NAME INCLEM         Development         MARK RESELEM         NAME RESELEM         NAME RESELEM         Per thema         Per scope         C           2 Millieubarometer website<br>po @ Geen @ 1 @ 2 @ 3 @ 4 @ s         Toon ISO 14054 logo         Deal deze CO2-flootprint of<br>Toon CO2-personal adder rules         Deal deze CO2-flootprint of<br>Toon CO2-Personal adder rules         Deal deze CO2-flootprint of<br>Toon CO2-Personal adder rules         Deal deze CO2-flootprint of<br>Toon CO2-Personal adder rules         Deal deze CO2-flootprint of<br>Toon CO2-Personal adder rules         Deal deze CO2-flootprint of<br>Toon CO2-Personal adder rules         Deal deze CO2-flootprint of<br>Toon CO2-Presonal adder rules         Deal deze CO2-flootprint of<br>Toon CO2-Presonal adder rules         Deal deze CO2-flootprint of<br>Toon CO2-Presonal adder rules         Deal deze CO2-flootprint of<br>Toon CO2-Presonal adder rules         Deal deze CO2-flootprint of<br>Toon CO2-Presonal adder rules         Deal deze CO2-flootprint of<br>Toon CO2-Presonal adder rules         Deal deze CO2-flootprint of<br>Toon CO2-Presonal adder rules         Deal deze CO2-flootprint of<br>Toon CO2-Flootprint of<br>Toon CO2         Toon Solotprint of<br>Toon CO2-Flootprint of<br>Toon CO2         Deal deze CO2-floot<br>Toon CO2         Deal deze CO2-flootprules         Deal deze CO2-floot<br>Toon CO2         < | Converting         Converting         MAINEEEEEE         Converting         Converting         Converi                                                                                                    | Autoritikitik         Operation         Monikalitik         Autoritikitik         Billetik           Sotopring per | Construction         Construction         Rot-Processing         Construction         Rot-Processing         Construction         Rot-Processing         Construction         Rot-Processing         Construction         Rot-Processing         Construction         Rot-Processing         Construction         Rot-Processing         Rot-Processing | Autor Line         Outroating         Montreater         Outroating         Outroating         Outroat |

#### Bekijken resultaten: CO2-footprint

| INVULLEN GRAFIEKEN                                                               | KEI      | NGETALLEN           | CO2-FC              | OTPRINT                      | MAATREGELEN         | RAPI      | PORTEN  | BEHEER   |
|----------------------------------------------------------------------------------|----------|---------------------|---------------------|------------------------------|---------------------|-----------|---------|----------|
| Per thema Per scope                                                              | CO2-f    | ootprint per        | V                   | Selecte                      | eer een rel         | atieve    | CO2- fo | ootprint |
| Deel deze CO2-footprint op de Milieubarometer website (per fte, m2, omzet, etc.) |          |                     |                     |                              |                     |           |         |          |
| Toon CO2-Prestatieladder niv                                                     | eau logo | ◉ Geen © 1          | ◎ 2 ◎ 3             | ◎4◎5                         | Toon ISO14          | )64 logo  |         |          |
| Delen Met éé                                                                     | n klik   | publiceer           | t u uw              | footprint                    |                     |           |         |          |
| Mooiweer bv 2017                                                                 |          |                     |                     |                              |                     |           |         |          |
|                                                                                  |          |                     | CO <sub>2</sub> -pa | arameter                     | CO <sub>2</sub> -eo | quivalent |         |          |
| Elektriciteit                                                                    |          |                     |                     |                              |                     |           |         |          |
| Ingekochte elektriciteit                                                         | 65.155   | kWh                 | 0,526               | kg CO2 / kWh                 | 34,3                | ton CO2   |         |          |
| Brandstof & warmte                                                               |          |                     |                     |                              |                     |           |         |          |
| Aardgas voor verwarming                                                          | 7.300    | m3                  | 1,89                | kg CO2 / m3                  | 13,8                | ton CO2   |         |          |
| Warmte (uit STEG)                                                                | 0        | GJ                  | 36,0                | kg CO2 / GJ                  | 0                   | ton CO2   |         |          |
|                                                                                  |          |                     | Subtota             | nal                          | 13,8                | ton CO2   |         |          |
| Water & afvalwater                                                               |          |                     |                     |                              |                     |           |         |          |
| Drinkwater                                                                       | 216      | m3                  | 0,298               | kg CO2 / m3                  | 0,0644              | ton CO2   |         |          |
| Afvalwater                                                                       | 216      | m3<br>huishoudeliik | 0,678               | kg CO2 / m3<br>huishoudeliik | 0,146               | ton CO2   |         |          |

#### Maatregelen module

#### Kies: alles in één lijst of per thema

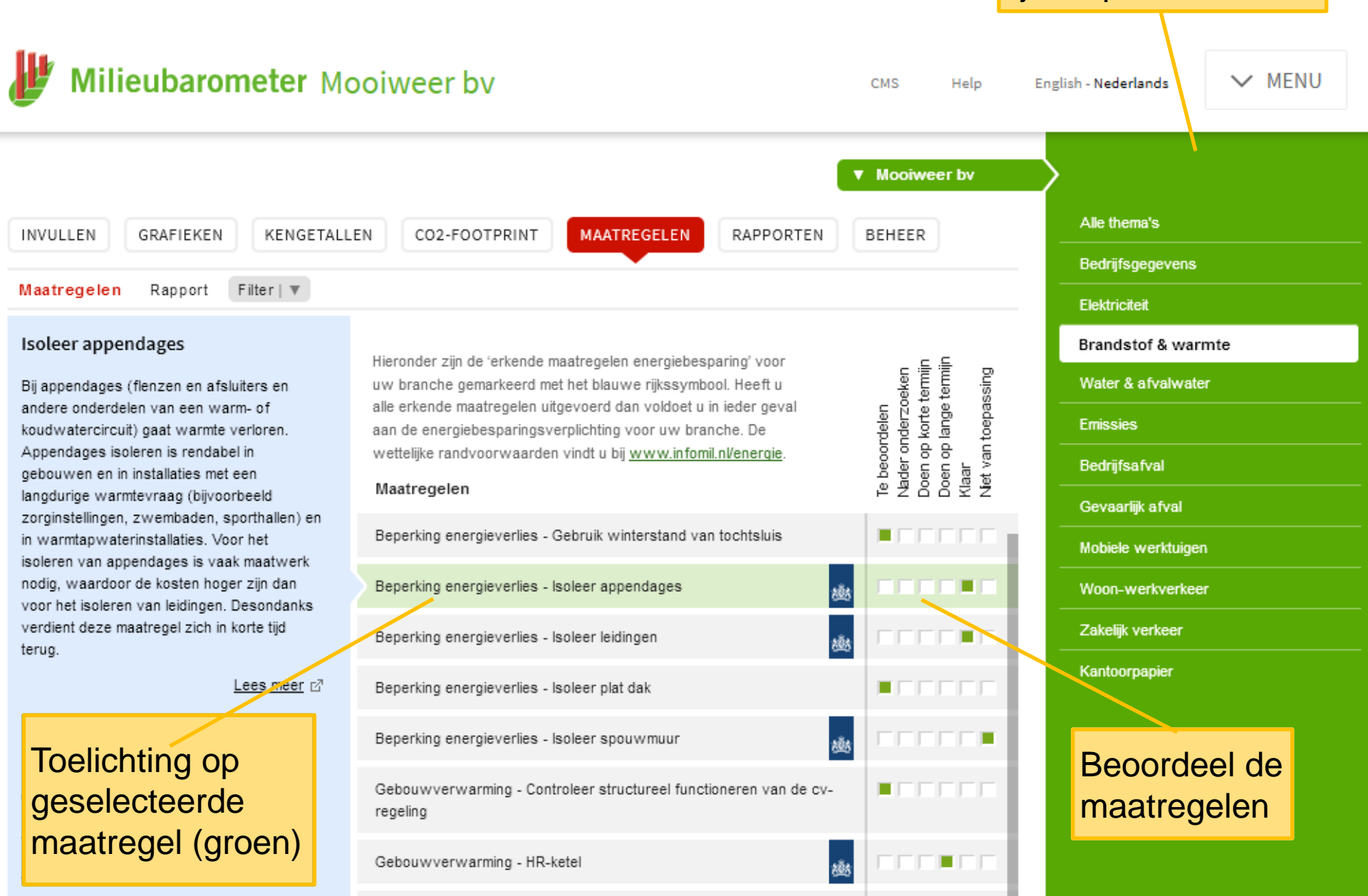

### Maatregelen module

#### De lijst filteren kan op 'status' en/of 'wettelijke maatregelen'

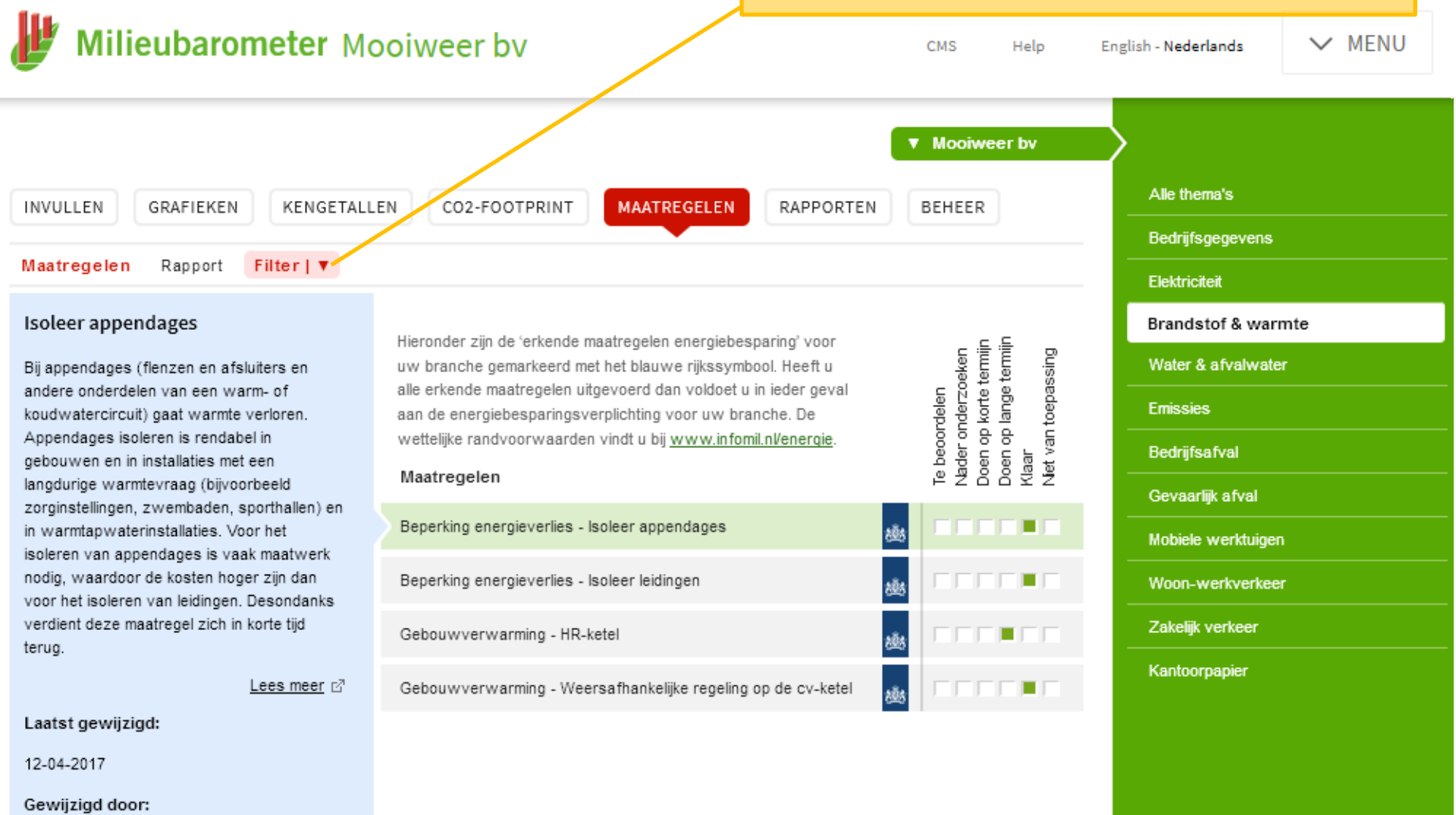

Jaar van uitvoering:

# PDF-rapport maken

| Milieubarometer                                                               | Mooiweer bv                                               | CMS                                 | Help                                                                       |
|-------------------------------------------------------------------------------|-----------------------------------------------------------|-------------------------------------|----------------------------------------------------------------------------|
| INVULLEN GRAFIEKEN KENG                                                       | ETALLEN CO2-FOOTPRINT MAATREGELEN                         | All labels     RAPPORTEN     BEHEER |                                                                            |
| Rapport Export Notities Maat                                                  | regelen                                                   |                                     |                                                                            |
| Rapport voor Mooiwee                                                          | er bv                                                     |                                     | Met een paar klikken een<br>PDF rapport voor<br>opdrachtgevers of directie |
| Maak hier uw Milieubarometerrapport (PDF). S<br>toe (of laat dit vakje leeg). | electeer eerst de algemene instellingen en daarna de onde | rdelen. Voeg tot slot uw eigen toel | ichting                                                                    |
| Algemene instellingen                                                         |                                                           | _                                   | Selecteer de gewenste rapportonderdelen                                    |
| Rapportagejaar                                                                | 2017                                                      | •                                   |                                                                            |
| Extra jaren                                                                   | <ul><li>✓ 2016</li><li>✓ 2017</li></ul>                   |                                     | Maak PDF-rapport                                                           |
| Branchegemiddelde                                                             |                                                           | •                                   |                                                                            |
| Milieu                                                                        |                                                           |                                     | Pop-up blokker?<br>Kies toestaan en dan                                    |
| Taartdiagram milieumeter                                                      |                                                           | •                                   | opnieuw 'maak rapport'                                                     |
| Meerjarengrafiek milieumeter                                                  |                                                           | •                                   |                                                                            |
| Relatieve meerjarengrafiek milieumeter                                        |                                                           | •                                   | /                                                                          |
| Maak rapport                                                                  |                                                           | /                                   |                                                                            |

Een pop-up van www.milieubarometer.nl wordt geblokkeerd door Internet Explorer.

×

#### De browser downloadt het PDF-rapport

| g; çellen<br>ng; koelinstalatie<br>ng;                                             | Koppel ventilator koel- en vriescel aan de deur<br>Voorkom dat ijs de verdamper boteert<br>Geen onnodige apparatuur in gekoelde numke<br>Oppocheloregeling numkerventilatie<br>Ventilatie uit buiten gebruikelijden<br>Energinzuringe buitenvertilching<br>Energinzuringe buitenvertilching | 11<br>Betalien | Acteria<br>entage nacht- of dalverbruik elektriciteit<br>iciteitersonbruuk per medeweker<br>iciteitsonbruik per vioeroperviak<br>Moton<br>voor vervarming per medeweker<br>voor vervarming per medeweker<br>Matuati<br>erverbruik per medeweker<br>erverbruik per medeweker<br>Per medeweker                                                                                                    | Brneters per medewerker<br>lets en lopen in woor werkverkeer<br>eilk wegverkeer per medewerker<br>eilen CO2 emissie per medewerker<br>en CO2 emissie per medewerker<br>er medewerker<br>lepingshongde                                                                                                    |                                                                                                    | Kantoorpapını - 2,976<br>Zakalijk verkeer - 39%<br>Woon-werkverkeer - 18%<br>Gevaalijk érval - 0,22%<br>Bedrijfsafval - 7,6%<br>Water & afvalwater - 0,72%<br>Brandstof & warnte - 8,1%<br>Elektriciteit - 23%                                                                                                    |
|------------------------------------------------------------------------------------|----------------------------------------------------------------------------------------------------|----------------|----------------------------------------------------------------------------------------------------|----------------------------------------------------------------------------------------------------|----------------------------------------------------------------------------------------------------|----------------------------------------------------------------------------------------------------|
| ili<br>initi<br>uniti<br>tuniti<br>tuniti                                          | Energiesunge reclamatericities<br>Vereang conventionele TV-verlichting<br>Vereang gloeiamp door spaartamp<br>Schälzel buitterreichting op scherrein<br>bereigingsenson<br>Vereigischalering op verlichting                                                                                  | Inderdeje      | Milieubarometor                                                                                                    | onesi<br>Poon-werki,<br>andrefe Cur,<br>Bandstof zak<br>Bandstof zak<br>Gebourgebond<br>Bentilhoonna<br>Vioenppenkak E<br>Gemiddelde verd                                                                                                    |                                                                                                    | 65.155 km                                                                                                    |
| chting<br>Ichting, Elektrische af<br>ektrische apparatuur<br>Iektrische apparatuur | poratium Licht wit in de litt<br>Led-lamp in tittcabine<br>Rohtrebesturing<br>Beperk torrestal verhilatoren<br>complexating uninterrupted                                                                                                    | Ultes          | Mociweer by<br>De Minucasoneer wertaan gegwens zoek ekstrichtetwebuik en de<br>Mikesdaconeer eitbornste um Mociweer be samengeval in eekste pal<br>Weekste hot do 0 deze Minuch                                                                                                    | fonductio naw professor<br>of resport worden de                                                                                                    | Topics sound in                                                                                                    | om regelencide elemented 7300 m3<br>Longe con versamme<br>Long vor versamme<br>Vanne versamme<br>Vanne |
| ICT<br>ICT<br>ICT                                                                  | Energiezuinige beedstcher<br>Energiezuinige beedstcher                                                                                                    |                | an enacementaria wa dukarometeraportage van Moniever to: De<br>jaar verveende van de oorde oorde oo | en botten ut de la constantia de la constantia de la cons | Mileurreter                                                                                                    | Availabilitie<br>Weak-antheNami 128.000 km<br>Personnamismo<br><b>Taxlog vence</b> 57.500 km<br><b>Taxlog vence</b> 00.350 personnamismo<br><b>Taxlog vence</b> 0.028 km<br>O km<br>Personnemismo (in item) Sundan<br>Personnemismo (in item) Sundan<br>Personnemismo (in item) Sundan                                                                                                    |
|                                                                                    |                                                                                                    | Aler<br>Age    | ebendruff en offsam Ondernamine Politikation Stichting Stimular, Stichting Stimular wer<br>ebendruff en offsamstatete die daarmee vergelijkbaar zijn. Stichting Stimular is d<br>Duurzaam Ondernemen                                                                                                    | Dreidt Antold<br>11- en<br>Werkplaats                                                                                                    |                                                                                                    | Recomposed<br>Pacing and millionaryment                                                                                                    |
|                                                                                    |                                                                                                    | pport          |                                                                                                    |                                                                                                    | and the Annual Discontinues (Discontinues (D | 500 Mill                                                                                                    |
| lieut                                                                              | Jarometerre                                                                                                    |                | Woon-werkve<br>Water & afval<br>Brandstof & w<br>Elektriciteit                                                                                                    | rkeer<br>vater<br>Irmte                                                                                                    | 125<br>100<br>2 75                                                                                                    | Kantoorpapi<br>Zakalijk vici                                                                                                    |
| 201                                                                                | 1<br>Per by                                                                                                    |                |                                                                                                    |                                                                                                    | 50<br>25<br>0<br>7016                                                                                                    | Woon-werkve<br>Ware & arvaiw<br>Brandstof & war<br>Elektriciteit                                                                                                    |

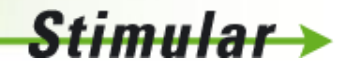

#### En in de Milieubarometer kan nog veel meer:

#### Zoals:

- Uitbreiden naar meer vestigingen
- Maandgegevens invullen
- Gebruikers toevoegen
- CO2-footprints van halve jaren
- Exporteren data als excel

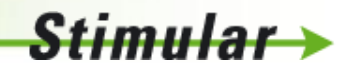

#### Lees het in de online-help

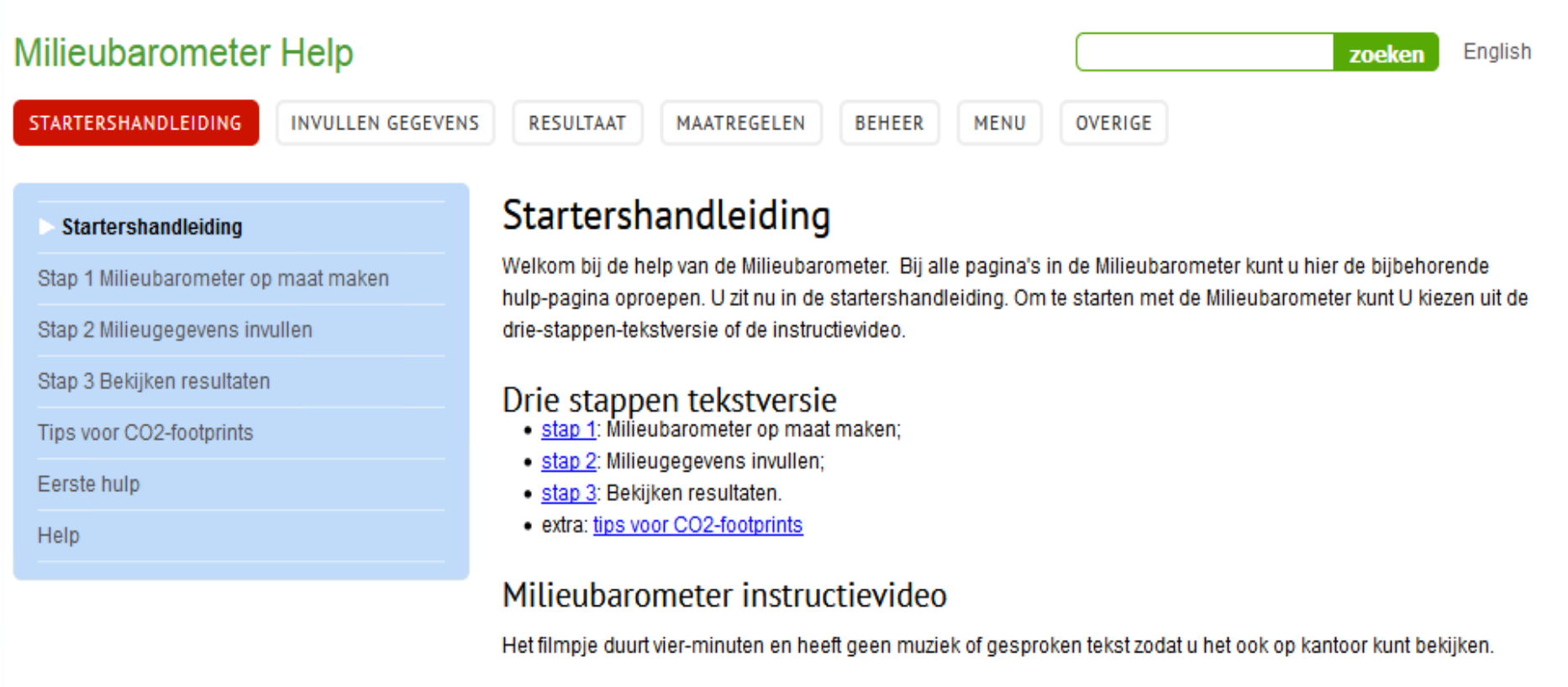

Komt u er hiermee niet uit, neem dan contact op met de Milieubarometerhelpdesk.

## Komt u er niet uit met de online help?

Bel de Milieubarometer-helpdesk 010-2382828

De Milieubarometer is een product van:

Stichting Stimular De werkplaats voor duurzaam ondernemen

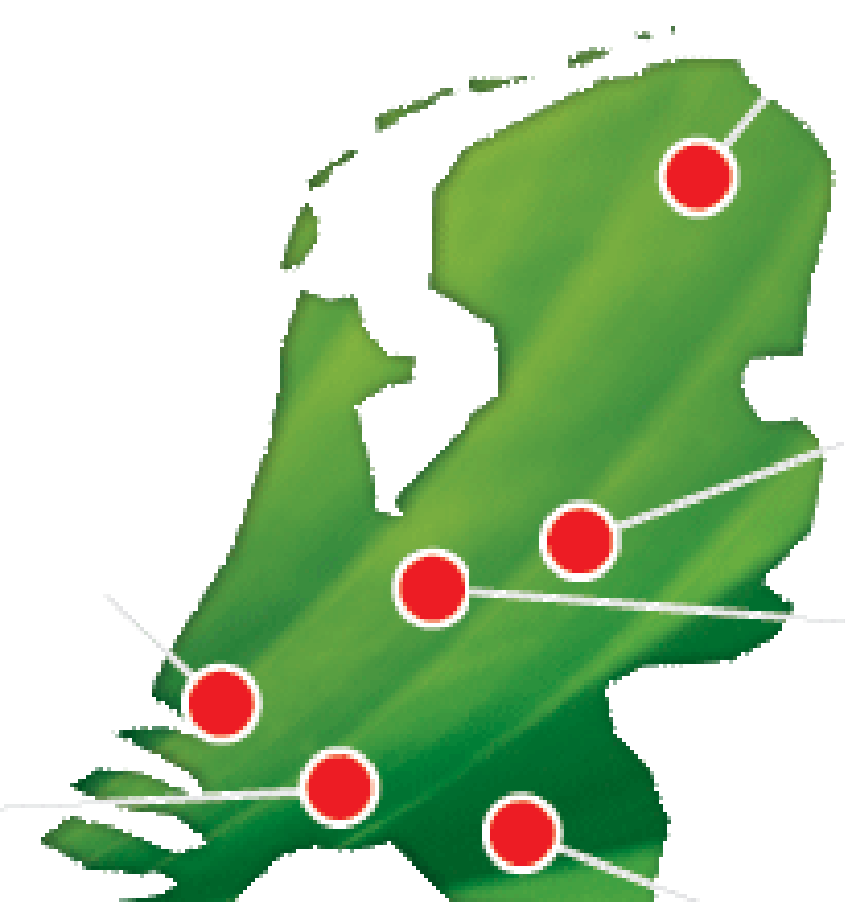

Stimula